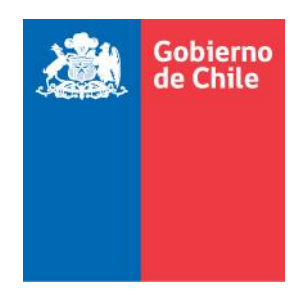

# Manual del Usuario Consultante (PRODUCCIÓN)

Módulo "Familia de Origen" - Sistema Informático Integrado de Adopción (SIIA)

Última actualización: Enero 2021

## Contenido

| Introducción                         | 3 |
|--------------------------------------|---|
| Registrar una consulta en el sistema | 3 |

#### Introducción

El Sistema Informático Integrado de Adopción (SIIA), posee el módulo "Familia de Origen", el que permite a las personas, principalmente mujeres que se encuentran en conflicto con su embarazo o rol marental, acceder a una atención oportuna.

A través del SIIA podrá registrar una consulta en el sistema asociado al SENAME u Organismo Acreditado que desarrolla el Programa de Adopción.

#### Registrar una consulta en el sistema

Las personas naturales que deseen registrar una consulta o que desee orientación respecto de este proceso, deberá ingresar a la sección correspondiente del sitio web del **SENAME** o de alguno de los organismos acreditados, siendo estos: **Fundación Chilena de la Adopción, Fundación MI Casa** o **Fundación San José**. Donde dentro del sitio web correspondiente, se debe presionar el botón "**Iniciar trámite**", de la sección "Consulta Familia de Origen".

Se mostrará el siguiente formulario donde se deberá ingresar los datos solicitados, entre los que deberá registrar un RUN, teléfono o un correo electrónico válidos, ya que el sistema chequeará el RUN y remitirá la información de acceso al sistema (usuario y contraseña), al e-mail que usted indique, y finalmente debe presionar el botón "Guardar y Enviar Consulta".

### Sistema SIIA - Manual del usuario Consultante - Módulo "Familia de Origen" (PRODUCCIÓN)

| Identificación de la consulta                    |            |
|--------------------------------------------------|------------|
| Fecha consulta (*):                              | 08-01-2021 |
| Medio contacto (*):<br>Debe escoger al menos uno | Teléfono   |
|                                                  | Email:     |
| Niño/a en gestación (*) :                        | Seleccione |
| Motivo de consulta (*):                          | Seleccione |
| Describa el motivo de consulta (*):              | 5000       |

| Identificación de el/la Consultante      |                                                                                   |
|------------------------------------------|-----------------------------------------------------------------------------------|
| Tipo de identificación (*):              | <ul> <li>RUN</li> <li>Pasaporte</li> <li>Nro. identificador extranjero</li> </ul> |
|                                          |                                                                                   |
| Nombres (*):                             |                                                                                   |
| Apellido paterno (*):                    |                                                                                   |
| Apellido materno (*):                    |                                                                                   |
| Fecha nacimiento (*):                    |                                                                                   |
| Sexo (*):                                | Seleccione                                                                        |
| Estado Civil (*):                        | Seleccione                                                                        |
| Región de residencia (*):                | Seleccione                                                                        |
| País de origen (*):                      | Seleccione                                                                        |
| Relación de consultante con el Niño (*): | Seleccione                                                                        |
|                                          | A Guardar y Enviar Consulta                                                       |

Al completar todos los campos, y presionar el botón **"Guardar y Enviar Consulta"**, se debe esperar a que se muestre un mensaje de confirmación.

Su postulación ha sido registrada correctamente

Su consulta ha sido registrada correctamente.

**Nota 1:** Todos los campos solicitados son obligatorios.

Nota 2: Recibido este mensaje deberá esperar que la/lo contacten desde la Unidad de adopción de su región o Fundación donde realizó la consulta.

El sistema enviará, al e-mail indicado por el consultante, la confirmación de la consulta.